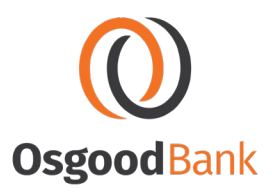

## BANKLABS – INSPECTION/DRAW REQUEST ON MOBILE DEVICE

## \*\* Please make sure your location services under your privacy settings on your phone is turned on for your camera, photos & Safari Websites (or whatever internet search engine you use) \*\*

- 1. Log into BankLabs using the link <a href="https://www.radiusloantrak.com/login.php">https://www.radiusloantrak.com/login.php</a>
- 2. Input your e-mail address and Password for secure login
- 3. Once logged in, click on PROJECTS
- 4. If more than one project, click on the desired project based on the Project Name.
- Once you click on your project, you will enter the <u>Project Dashboard</u> which will host an overall snapshot of the loan and draws.

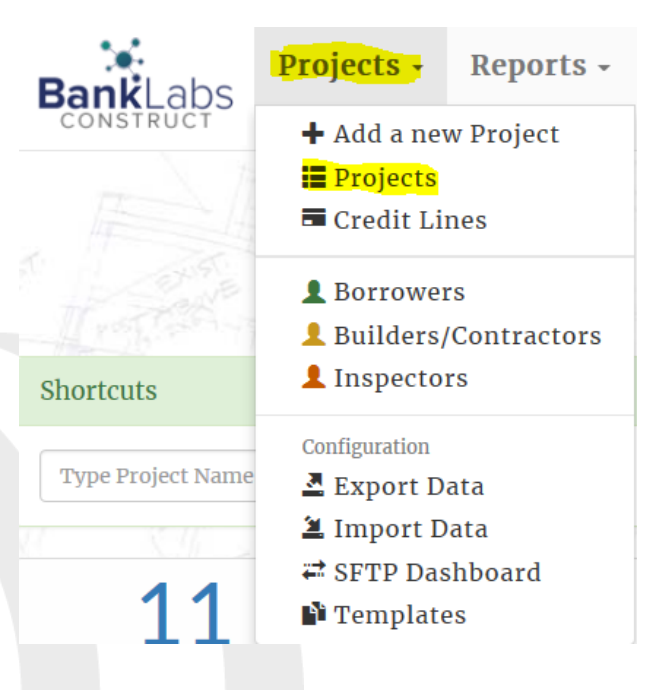

Login

E-mail address

Password

275 W. Main Street • PO Box 69 • Osgood, OH 45351

osqoodbank.com

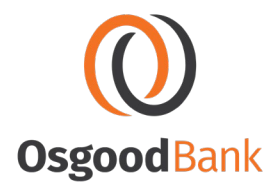

## Step 1: Complete an Inspection

You will FIRST have to complete the INSPECTION before you can request a DRAW.

1. Click on inspection icon.

|                    | Pr                               | oject Da                       | shboa      | ard                     |            |
|--------------------|----------------------------------|--------------------------------|------------|-------------------------|------------|
| . Bi               | Documents 10                     | ≓ Draws                        |            | @ Inspections           | 2          |
| Project:           | Test                             |                                | Loan:      |                         |            |
| Project Type/Desc: | New: C - Retail - Retail (Specia | llity Lending - 1 line budget) | Loan Of    | ficer: Brent Kohn, Main |            |
| ★ Quick Stats      | 0                                | \$ Loan Summary                | θ          | Project Dates           | θ          |
| %                  | Complete                         | Loan Amount:                   | 500,500.00 | Completion Date:        | 08/20/2021 |
| 100                |                                  | Initial Advance:               | 500.00     | Last Draw:              | 34         |
| 75 - 85            |                                  | Construction Amount:           | 500,000.00 | Last Inspection:        | 04/22/2021 |
| 30                 |                                  | Draw Taken:                    | 0.00       | Loan Date:              | 04/16/2021 |
|                    |                                  | Left to Draw:                  | 500,000.00 | Maturity Date:          | 04/29/2026 |
| Inspection         | [0 %]                            | Current Balance:               | 500.00     |                         |            |
|                    | Draw                             | Approved Draw:                 | 425,000.00 |                         |            |
|                    |                                  | Draw Available:                | 425,000.00 |                         |            |

2. Once you are in the **Inspection Dashboard**, click on + New Inspection

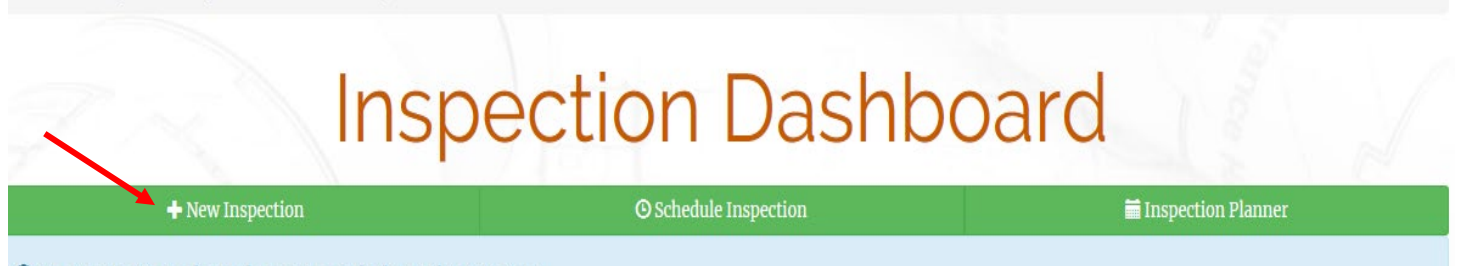

• No inspections have been recorded for this Project.

3. You will now be directed to <u>Add Inspection</u>. Once in this area, please move the green bars back and forth for your desired percentage to represent work completed.

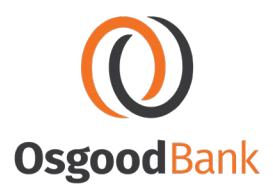

4. To support each completed item, click on the photo icon to upload your photo.

|                                                                                          |                                                                             | Add Inspection                                                                                                    |                                              |  |
|------------------------------------------------------------------------------------------|-----------------------------------------------------------------------------|----------------------------------------------------------------------------------------------------|----------------------------------------------|--|
| Loan #:                                                                                  | 123456 (Ad                                                                  | ive, Construction Only-Remodel)                                                                                         |                                              |  |
| Project:                                                                                 | Project: Test, 124 Anywhere Street, Minster, OH 45865                       |                                                                                                    |                                              |  |
| Project Type:                                                                            | New: C - R                                                                  | tail - Retail [Specialty Loan AIA ]                                                                                     |                                              |  |
| Lat/Lon:                                                                                 |                                                                             |                                                                                                    |                                              |  |
| Inspection Date:                                                                         | 04/12/2019                                                                  |                                                                                                    |                                              |  |
| inspection Note:                                                                         |                                                                             |                                                                                                    |                                              |  |
| Highlighted items: When an item<br>Easily review slider changes: whe<br>Q Show Completed | <mark>is highlighted, it is indica</mark> t<br>en a slider has changed fror | ng that a recent draw was requested for this item. Photo Icon the previous value, the row will be highlighted in green. | to upload pictures to<br>ach completed item. |  |
| • Completed Items are l                                                                  | hidden.                                                                     |                                                                                                    |                                              |  |
| Activity Code/Desc                                                                       |                                                                             | Previous:                                                                                                    | <b>•</b>                                     |  |
| A18<br>Labor                                                                             | 5%                                                                          | Previous: 0%<br>Current: 50                                                                                             |                                              |  |
| C2<br>Concrete                                                                           | 5%                                                                          | Previous: 0%<br>Current: 100                                                                                            |                                              |  |

5. Once you click on the photo icon a Choose File window will open and you can take/upload your pictures from your device. Choose one of the following options to upload your photos:

|              | Activity<br>Code/Desc                  | Previous: 04/12/2019                                                     | R          | -         |                     |   |
|--------------|----------------------------------------|--------------------------------------------------------------------------|------------|-----------|---------------------|---|
|              | A18                                    | Previous: 50%                                                            |            | E         | Take Photo or Video |   |
| $\mathbf{i}$ | Labor 5%                               | Current: 50                                                              | <b>P</b> . | -         | Photo Library       |   |
|              | Chool                                  | ose File) noted                                                          |            | - 1       | Browse              | • |
|              | Do not use<br>filename (<br>accepted). | special characters in the<br>underscores are<br>Spaces will be converted |            | Car       | ncel                |   |
|              | to underso<br>limit per fi             | ores. Size limit: 40MB<br>le.                                            |            |           |                     |   |
|              |                                        | 275 W. Main Street •                                                     | PO B       | ox 69 • C | )sgood, OH 45351    |   |

osgoodbank.com

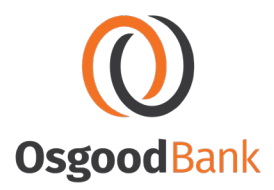

6. After you have finished the inspection and uploaded all your photos for this draw Submit/Save Inspection

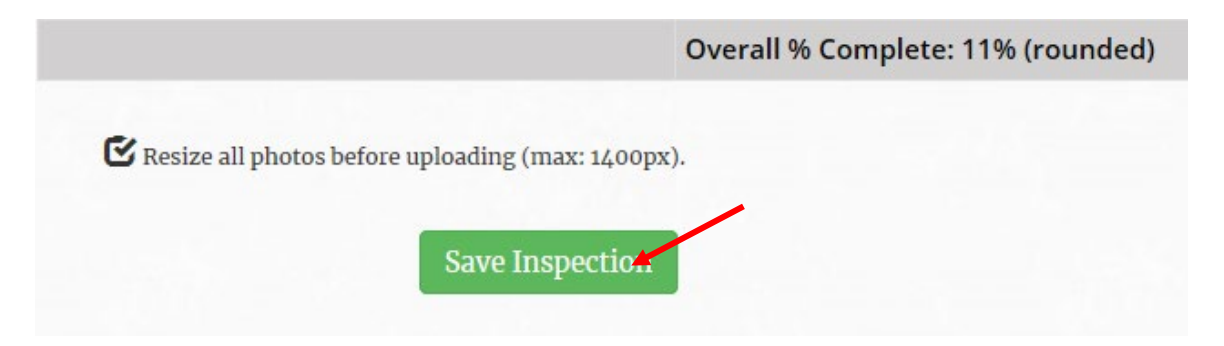

7. After the inspection has been saved, do not leave this page until ALL photos have been uploaded and processing is complete, click <u>Return to Project</u> <u>Dashboard</u>

| <ul> <li>Your inspection has been saved.</li> <li>A If you are uploading photos, please wait for them to finish.</li> </ul> |
|----------------------------------------------------------------------------------------------------|
| Upload Status:<br>Cottage_2.jpg (106 k: resized to 91 k) -<br>✓ Processing complete.                                        |
| « Return to Inspection Dashboard<br>« Return to Project Dashboard                                                           |
| 275 W. Main Street • PO Box 69 • Osgood, OH 45351<br>osgoodbank.com                                                         |

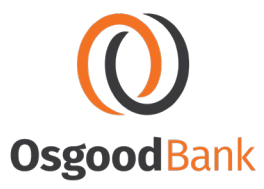

## Step 2: Request a Draw

After submitting an inspection, you are now ready to request your draw.

1. Once you are back into Project Dashboard, click on the Draw icon

|                    |                       | Project                   | Dashb         | oard                       |                     |
|--------------------|-----------------------|---------------------------|---------------|----------------------------|---------------------|
| Docum              | ents 2                | <b>₽</b> Draws            | 🕑 Insp        | ections 1                  | <b>\$</b> Paydow    |
| Project:           | Test , 124 Anywhere   | Street, Minster, OH 45865 | Loan:         | # 123456 (Active, Construc | rtion Only-Remodel) |
| Project Type/Desc: | New: C - Retail - Ret | ail [Specialty Loan AIA ] | Loan Officer: | Holly Frericks, Main       |                     |

2. Once you are in **Draw History**, click on Request Draw

| Trans          |                           |                     | Draw History          |  |
|----------------|---------------------------|---------------------|-----------------------|--|
| ₽ Request Draw | \$ Budget Summary         | Detail Draw History |                       |  |
| Loan #:        | 123456 (Activ             | re)                 | Loan Amount:          |  |
| Project:       | Test                      |                     | Loan Current Balance: |  |
|                | 124 Anywhe<br>Minster, OH | re Street<br>45865  | Loan Draw Available:  |  |

3. Once you are in <u>Draw Request</u>, Input the amount you are requesting next to the Loan #. You can also add a note to yourself and the loan officer and processor if you desire. To the Right of the amount you are requesting, it will show the available amount of the draw based on the percentage you completed in the Inspection area. **NOTE:** You can request at or less than the amount available shown.

| indicates required fields. | 04/22/2021                                                 |         |
|----------------------------|------------------------------------------------------------|---------|
| oan Administrator          | Commercial Admin 👻                                         |         |
| lote                       | Draw 1                                                     |         |
| oan # 123456               | s 70000.00 Amount Remaining: 50<br>Overall Draw Available: | 425,000 |
| Draw Retainage             | 0.0 %<br>\$ 0.00                                           |         |
|                            | kend                                                       |         |
|                            |                                                            |         |

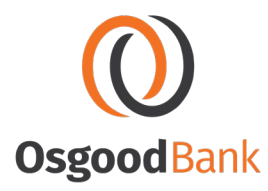

- 4. Once you have inputted the amount you are requesting, hit **SEND**
- 5. Any invoices, Lien Waivers, Wire Instructions or W-9's that need to be included with the DRAW can now be submitted by clicking on Assign a document to this Draw

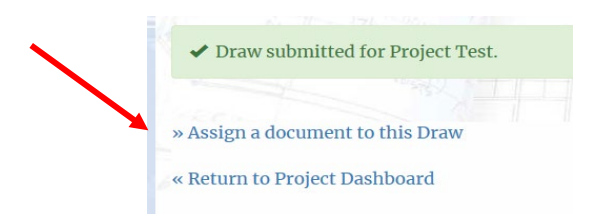

6. You are now in Add New Document. You can drop and drag documents (or) upload using the Browse feature. NOTE: make sure you assign the documents to the correct draw date.

|                                                               | Add Ne                                                                                                    | W Docu                              | ıment                                                                                                    |
|---------------------------------------------------------------|----------------------------------------------------------------------------------------------------|-------------------------------------|----------------------------------------------------------------------------------------------------|
| Assignment Options                                            | event using the optione below, rour selection                                                                                                    | ons will be applied to all files be | <ul> <li>Make sure the date of the draw is correct that you are assigning these</li> </ul>                                                                                                    |
| ssign to Draw                                                 | 04/12/2019 -<br>None                                                                                                    | Activity: Non                       | e                                                                                                    |
| File count: o                                                 | Description                                                                                                    | N<br>tr                             | <b>OTE:</b> You must also put a Description of<br>ne item you are uploading.                                                                                                    |
| + Add ar<br>Reminder:<br>filename. S<br>Size limit:<br>Resize | Choose File no file selected<br>other file<br>Do not use special characters in the<br>paces will be converted to underscores.<br>300MB limit per file. |                                     | If you need to upload more than 1<br>document, please click on <u>+Add anoth</u><br><u>file</u> and do the same process. Once<br>complete, hit Start Upload to have all<br>documents uploaded. |
| Start U                                                       | 275 W. Main S                                                                                                    | treet • PO Box 69 • 0               | Osgood, OH 45351                                                                                                    |

osgoodbank.com

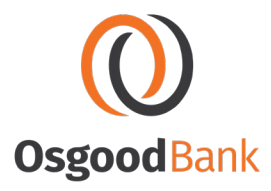

7. You have completed your Inspection & Draw Request. It now has been submitted to Osgood Bank for review and approval. You will be able to see what you uploaded and that the process is complete after you have finished.

| Upload Status                                      |                           |                        |  |
|----------------------------------------------------|---------------------------|------------------------|--|
| Ahrns_Signed_Credit.jp<br>O Please wait - creating | g (139 k) -<br>thumbnails |                        |  |
| ✓ Processing complete.                             | 100%                      |                        |  |
| ▲If you are uploading pl                           | hotos, please wai         | it for them to finish. |  |

275 W. Main Street • PO Box 69 • Osgood, OH 45351

osgoodbank.com